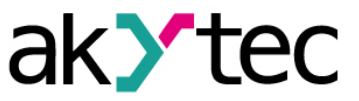

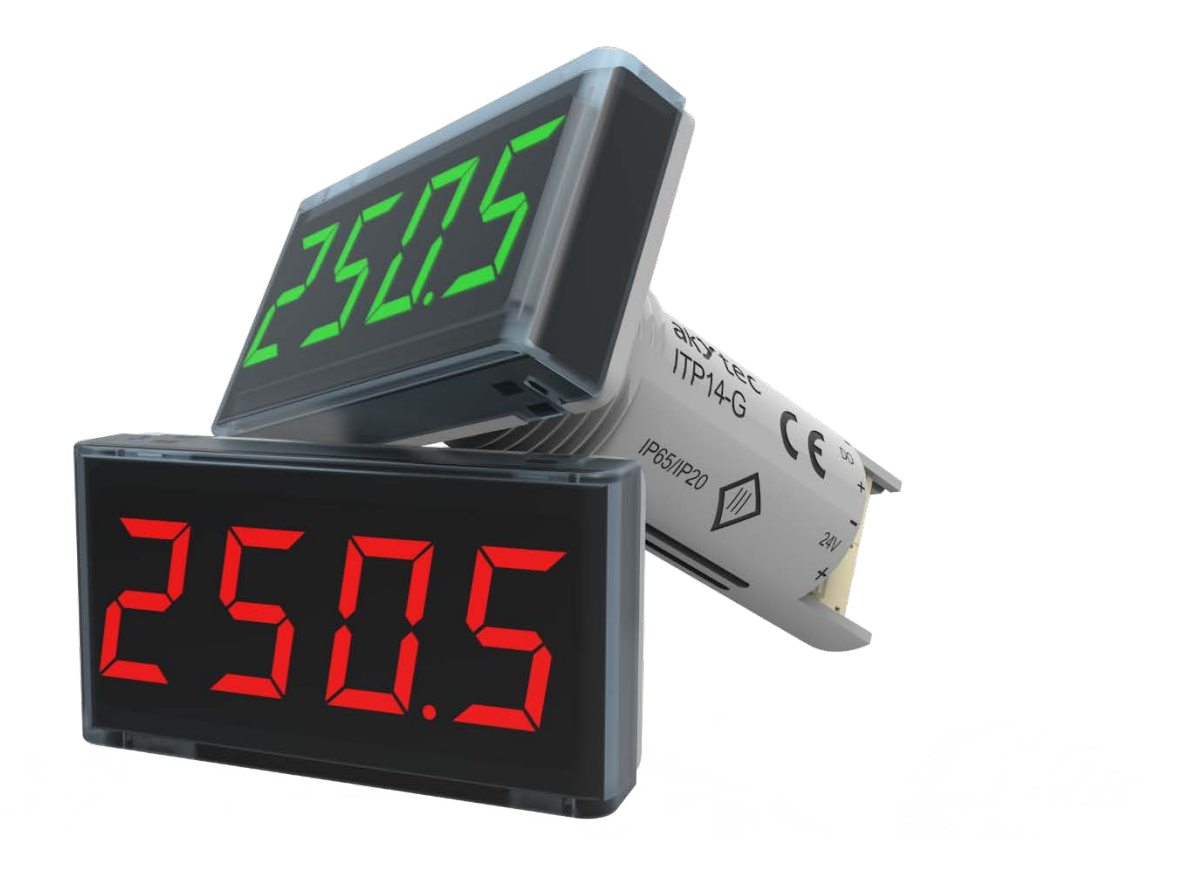

ITP14

Universale Prozessanzeige

**Bedienungsanleitung** 

ITP14\_2018.05\_0279\_DE © Alle Rechte vorbehalten Technische Änderungen und Druckfehler vorbehalten

DE

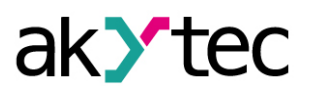

## Inhaltsverzeichnis

| 1  | Ü   | bersicht                           | 2  |
|----|-----|------------------------------------|----|
| 2  | Т   | echnische Daten                    | 2  |
|    | 2.1 | Galvanische Trennung               | 2  |
|    | 2.2 | Betriebsbedingungen                | 2  |
| 3  | В   | estimmungsgemäße Verwendung        | 3  |
| 4  | F   | unktionen                          | 3  |
| 5  | Μ   | Iontage und elektrischer Anschluss | 3  |
|    | 5.1 | Elektrischer Anschluss             | 4  |
|    | 5.  | .1.1 Eingang                       | 5  |
|    | 5.  | .1.2 Ausgang                       | 5  |
| 6  | В   | etrieb                             | 5  |
|    | 6.1 | Regelung                           | 5  |
|    | 6.2 | Alarm                              | 6  |
|    | 6.3 | Filter                             | 6  |
|    | 6.4 | Quadratwurzel-Funktion             | 7  |
|    | 6.5 | Fehler                             | 7  |
| 7  | Ρ   | rogrammierung                      | 7  |
| 8  | W   | /artung                            | 10 |
| 9  | Т   | ransport und Lagerung              | 10 |
| 10 | L   | ieferumfang                        | 10 |
| Ar | han | g A. Maßbilder                     | 10 |

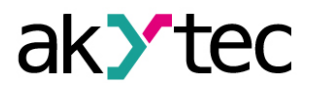

# 1 Übersicht

ITP14 ist eine universell einsetzbare Prozessanzeige und kann mit verschiedenen Stromoder Spannungs-Normsignalen verwendet werden. Das Gerät benötigt 24V DC Hilfsspannung. Es ist für die Steuerung und Überwachung von industriellen Prozessen konzipiert.

# 2 Technische Daten

ITP14 kann in zwei Ausführungen bestellt werden. Sie unterscheiden sich in der Anzeigefarbe. Bestellschlüssel:

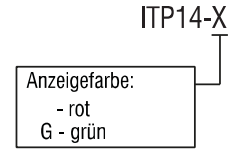

| Tabelle 2.1 | Technische Daten |
|-------------|------------------|
| Tabelle 2.1 | Technische Daten |

| Spannungsversorgung     | 24 (1030) V DC                |  |  |
|-------------------------|-------------------------------|--|--|
| Leistungsaufnahme, max. | 1 W                           |  |  |
| Eingang                 | 1                             |  |  |
| Eingangssignal          | 0-5 mA, 0(4)-20 mA, 0(2)-10 V |  |  |
| Abtastzeit              | 0,3 s                         |  |  |
| Genauigkeit             | ± (0,2% FS + 1 Digit)         |  |  |
| Temperatureinfluss      | ≤ 0,2% / 10 °C                |  |  |
| Eingangswiderstand      |                               |  |  |
| 0-5 mA, 0(4)-20 mA      | ≤ 35 Ohm                      |  |  |
| 0(2)-10 V               | ≥ 250 kOhm                    |  |  |
| Ausgang                 | 1                             |  |  |
| Тур                     | NPN-Transistor                |  |  |
| Belastbarkeit           | 200 mA, 42 V DC               |  |  |
| Gehäuse                 | Tafeleinbau                   |  |  |
| Zeichenhöhe             | 14 mm                         |  |  |
| Abmessungen             | 48 x 26 x 65 mm               |  |  |
| Gewicht                 | ca. 30 g                      |  |  |

### Tabelle 2.2Lineare Signale

| Display | Eingangssignal | Messbereich, % |
|---------|----------------|----------------|
| D- 5    | 0-5 mA         |                |
| 0-20    | 0-20 mA        |                |
| 4-20    | 4-20 mA        | 0100           |
| D- 10   | 0-10 V         |                |
| 2- 10   | 2-10 V         |                |

## 2.1 Galvanische Trennung

Die ITP14 hat drei galvanische Gruppen:

- Spannungsversorgung 24 V DC
- Analogeingang
- Digitalausgang

Galvanische Trennung jeder Gruppe gegenüber dem Gehäuse500 VGalvanische Trennung zwischen den einzelnen Gruppen500 V

### 2.2 Betriebsbedingungen

Das Gerät ist für die selbstständige Konvektionskühlung ausgelegt. Dies ist bei der Auswahl des Installationsortes zu beachten.

Die folgenden Umgebungsbedingungen müssen beachtet werden:

- saubere, trockene und kontrollierte Umgebung, staubarm

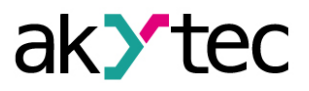

- geschlossene explosionsgeschützte Räume ohne aggressive Dämpfe und Gase

#### Tabelle 2.3

| Umgebungsbedingungen | zulässiger Bereich                       |  |  |
|----------------------|------------------------------------------|--|--|
| Umgebungstemperatur  | -40+60 °C                                |  |  |
| Lagertemperatur      | -25+55 °C                                |  |  |
| Schutzart            | frontseitig IP65, rückseitig IP20        |  |  |
| Schutzklasse         | III                                      |  |  |
| Luftfeuchtigkeit     | bis 80% (bei +35°C, nicht kondensierend) |  |  |

## 3 Bestimmungsgemäße Verwendung

Das Gerät darf nur in der in dieser Bedienungsanleitung beschriebenen Weise, im ordnungsgemäß installierten Zustand und in Übereinstimmung mit den technischen Daten verwendet werden. Schäden, die durch Nichtbeachtung der Hinweise in der Bedienungsanleitung entstehen, entbehren jeder Haftung.

#### Nicht bestimmungsgemäße Verwendung

Jede andere Verwendung gilt als nicht bestimmungsgemäß. Besonders zu beachten ist hierbei:

- Das ITP14 darf nicht eingesetzt werden f
  ür medizinische Ger
  äte, die menschliches Leben oder k
  örperliche Gesundheit erhalten, kontrollieren oder sonst wie beeinflussen.
- Das Gerät darf nicht in einer explosionsfähigen Umgebung eingesetzt werden.
- Das Gerät darf nicht eingesetzt werden in einer Atmosphäre, in der ein chemisch aktiver Stoff vorhanden ist.

### 4 Funktionen

Auf der Vorderseite des Geräts befindet sich ein 4-stelliges LED-Display mit 14 mm Zeichenhöhe, um den Prozesswert oder Fehlermeldungen im Betrieb (siehe 6) und Programmierparameter im Programmiermodus (siehe 7) anzuzeigen. Die Funktionstasten befinden sich am hinteren Teil des Geräts.

Hauptfunktionen:

- Analogeingang 0-5 mA, 0(4)-20 mA, 0(2)-10 V
- Messen und Anzeigen einer Prozessgröße
- Signalskalierung
- Einstellbare Dezimalpunktposition
- Anzeigebereich -999...9999
- Zweipunktregelung mit dem NPN-TransistorausgangSquare root function (for special transmitters)
- Quadratwurzel-Funktion (für spezielle Transmitter)
- Digitaler Filter
- Alarmfunktion
- Fehleranzeige bei einer Unter- /Überschreitung der Messgrenzen
- Fehleranzeige bei Leitungsbruch oder Kurzschluss

### 5 Montage und elektrischer Anschluss

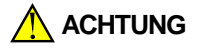

Die Folgen einer nicht fachgerecht ausgeführten Montage und Anschlusses könnten schwere oder leichte Verletzungen sowie Schäden am Gerät sein. Montage und Anschluss darf nur durch Fachkräfte oder durch eine beauftragte Fachkraft durchgeführt werden!

Das Gerät ist für Tafeleinbau in eine Bohrung Ø22,5 mm vorgesehen (für die Maßbilder siehe Anhang A).

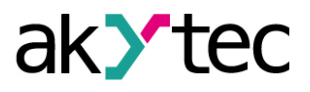

Setzen Sie die mitgelieferte Dichtung sorgfältig auf die Rückseite des Displays. Setzen Sie den zylindrischen Körper des Gerätes in das Bohrloch ein und ziehen Sie die Mutter von der Rückseite der Schalttafel an.

#### 5.1 Elektrischer Anschluss

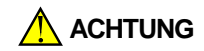

HINWEIS

**HINWEIS** 

Schalten Sie die Versorgungsspannung nur nach der vollständigen Verdrahtung des Geräts ein.

Schalten Sie das Gerät aus, bevor Sie den Sensor und Anschlussleitungen überprüfen. Zur Stromkreisintegritätsprüfung nur das Messgerät mit der max. Ausgangsspannung 4,5 V verwenden, um das Gerät nicht zu beschädigen. Trennen Sie den Sensor bei höheren Spannungen.

Signal- und Datenleitungen dürfen nicht zusammen mit Stromleitungen verlegt werden. Für die Signalleitungen darf ausschließlich ein geschirmtes Kabel verwendet werden.

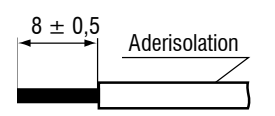

Abb. 5.1 Leitervorbereitung

Verwenden Sie keine Aderendhülsen beim Anschluss von Litzen.

Um eine feindrähtige Litze anzuschliessen, verzinnen Sie das Leiterende

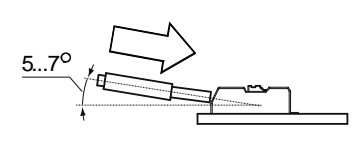

Abb. 5.2 Anschluss an die Klemmen

Beim Anschluss von massiven Leiter stecken Sie den Leiter in die Klemme.

Beim Anschluss von Litzen, drücken Sie den Lösehebel und stecken Sie den Leiter in die Klemme.

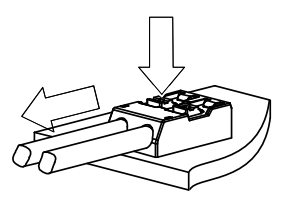

Abb. 5.3 Leiter von der Klemme trennen

Drücken Sie den Lösehe-bel um den Leiter zu lösen.

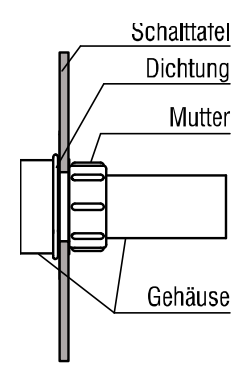

Abb. 5.4 Befestigung

- Die elektrischen Anschlüsse sind auf der Abb. 5.5-5.7, die Klemmenbelegung ist in der Tabelle 5.1 dargestellt.
- Stellen Sie sicher, dass f
  ür das Ger
  ät eine eigene Stromversorgungsleitung und eine elektrische Sicherung I = 0,5 A vorgesehen sind.
- Querschnitt f
  ür massiven Leiter: 0,2 ... 0,8 mm<sup>2</sup>. Querschnitt f
  ür Litze: 0,45 ... 0,7 mm<sup>2</sup>.Den Leiter soll f
  ür ca. 8 mm abisoliert werden.

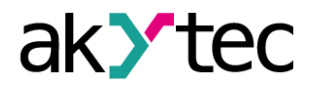

### 5.1.1 Eingang

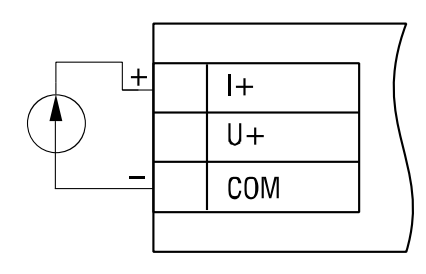

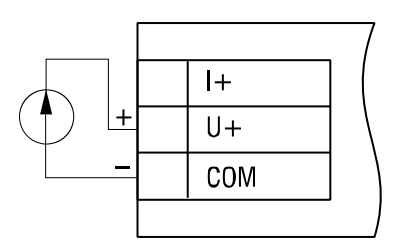

Abb. 5.5 Stromsignal

Abb. 5.6 Spannungssignal

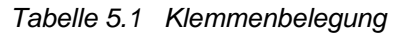

| Bezeichnung | Beschreibung        |
|-------------|---------------------|
| 24VDC -     | Spappupaevoreorgupa |
| 24VDC +     | Spannungsversorgung |
| DO-         | Ausgang -           |
| DO+         | Ausgang +           |
| COM         | gemeinsames -       |
| U+          | Spannungseingang +  |
| l+          | Stromeingang +      |

## 5.1.2 Ausgang

Der NPN-Transistorausgang ist für die Steuerung von Niederspannungsrelais bis 42 V DC / 200 mA vorgesehen.

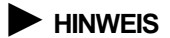

Schließen Sie eine Diode (Uv₂ ≥ 1,3U, Iv₂ ≥ 1,3I) parallel zu einer Ausgangslast an, um ein Rückwärtsstrom am Ausgang zu vermeiden.

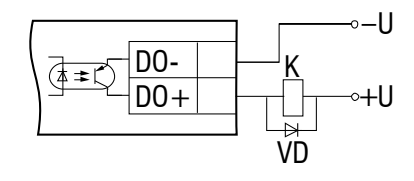

Abb. 5.7 NPN-Transistorausgang

## 6 Betrieb

Nach dem Einschalten des Gerätes wird der Betriebsmodus aktiviert. Der Signaltyp kann im Parameter **in.t** "Eingangssignal" ausgewählt werden. Die vollständige Liste der Programmierparameter ist in Tabelle 7.2 dargestellt.

Der Dezimalpunktposition der Anzeige kann im Parameter **di.P**. angegeben werden. Die Parameter **di.Lo** "Untere Messgrenze" und **di.Hi** "Obere Messgrenze" werden für die Skalierung verwendet. Für weitere Funktionen für Signalverarbeitung siehe 6.1...6.3. Für angezeigte Fehler siehe Tabelle 6.1.

## 6.1 Regelung

Die Zweipunktregelung erfolgt mit dem NPN-Transistorausgang (siehe 5.1.2). Die Parameter **SP.Lo** "Untere Sollwertgrenze" und **SP.Hi** "Obere Sollwertgrenze" bestimmen die Regelgrenzen. Die Regelfunktion kann im Parameter **Cnt** gewählt werden:

- Heizung
- Kühlung
- Alarm innerhalb Grenzen
- Alarm außerhalb Grenzen

Der sichere Ausgangszustand kann im Parameter out.E. gewählt werden.

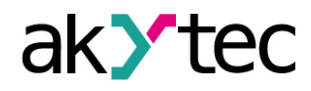

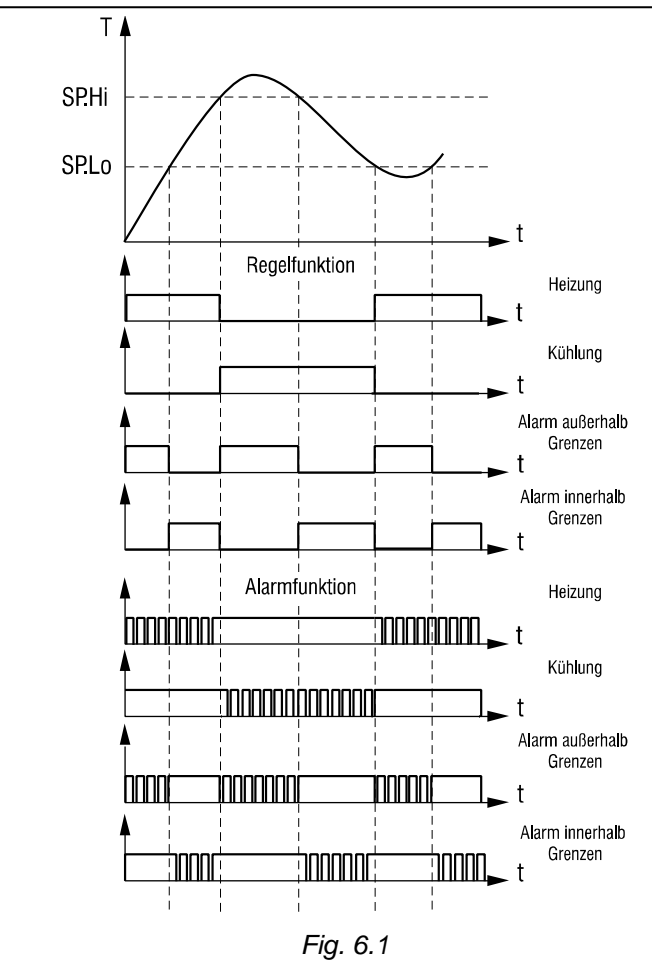

### Hinweis:

Schalthysterese: 0,05 x (SP.Hi – SP.Lo).

### 6.2 Alarm

Ist die Steuerfunktion **Cnt** eingestellt und die Alarmfunktion **d.FnC** = ON, blinkt die Anzeige mit einer Frequenz von ca. 2 Hz, wenn der Ausgang eingeschaltet ist (siehe Abb. 6.1).

### 6.3 Filter

Unerwünschte Signalschwankungen können durch den einstellbaren Filter im Parameter **td** "Filterzeitkonstante" unterdrückt werden (siehe Abb. 6.1 und Tabelle 7.2).

Die Filterzeitkonstante kann im Bereich von 0...10 Sekunden eingestellt werden. Je höher der Wert, desto langsamer reagiert die Anzeige auf die Veränderungen des Eingangssignals und desto geringer ist die Störempfindlichkeit. Der Filter ist deaktiviert, wenn td = 0

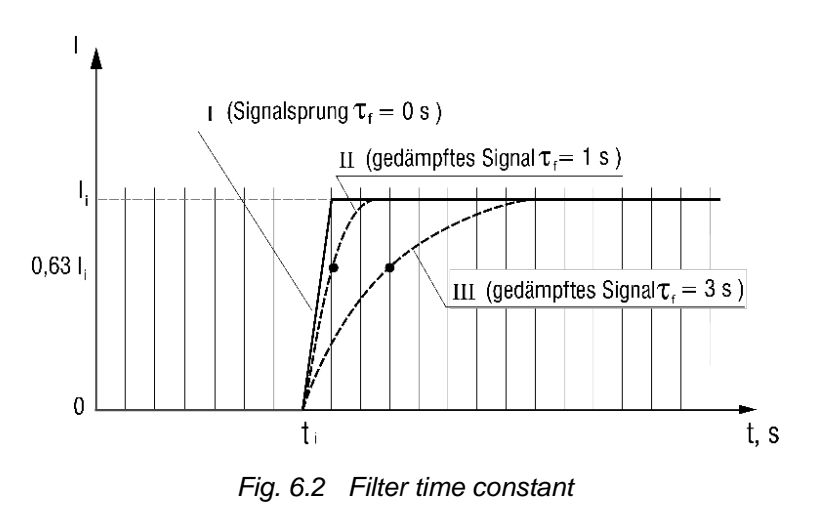

akYtec GmbH · Vahrenwalder Str. 269 A · 30179 Hannover · Germany Tel.: +49 (0) 511 16 59 672-0 · www.akytec.de

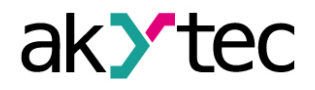

### 6.4 Quadratwurzel-Funktion

Die Funktion ist für die Transmitter mit einer quadratischen Kennlinie vorgesehen. Um die Funktion zu aktivieren, setzen Sie den Parameter **Sqrt** = ON.

### 6.5 Fehler

Tabelle 6.1 Fehleranzeige

| Anzoigo | Mögliche U                                                                                | Behebung |             |                                                                                                    |  |
|---------|-------------------------------------------------------------------------------------------|----------|-------------|----------------------------------------------------------------------------------------------------|--|
| Anzeige |                                                                                           | Signal   | Schwelle    | Bellebully                                                                                                    |  |
| Er. 1   | Messwertfehler                                                                            | -        | -           | Überprüfen Sie das<br>Eingangssignal.<br>Überprüfen Sie den<br>Sensor und die<br>Signalleitung.<br>Wenden Sie sich an den<br>Technischen Support<br>der akYtec GmbH. |  |
|         | Der gemessene Wert liegt<br>unterhalb der unteren<br>Grenze für das<br>ausgewählte Signal | 0-5 mA   | l < -0,2 mA |                                                                                                    |  |
|         |                                                                                           | 0-20 mA  | l < -0,2 mA | Überprüfen Sie das<br>Eingangssignal                                                                                                    |  |
| LLLL    |                                                                                           | 4-20 mA  | l < 3,8 mA  |                                                                                                    |  |
|         |                                                                                           | 0-10 V   | U < -0,1 V  |                                                                                                    |  |
|         |                                                                                           | 2-10 V   | U < 1,5 V   |                                                                                                    |  |
|         |                                                                                           | 0-5 mA   | l > 5,5 mA  |                                                                                                    |  |
|         | Der gemessene Wert liegt<br>oberhalb der obe-ren<br>Grenze für das<br>ausgewählte Signal  | 0-20 mA  | l > 22 mA   | Überprüfen Sie das<br>Eingangssignal                                                                                                    |  |
| нннн    |                                                                                           | 4-20 mA  | l > 22 mA   |                                                                                                    |  |
|         |                                                                                           | 0-10 V   | U > 11 V    |                                                                                                    |  |
|         |                                                                                           | 2-10 V   | U > 11 V    |                                                                                                    |  |
|         | Drahtbruch oder                                                                           | 4-20 mA  | l < 0.5 mA  | Überprüfen Sie die                                                                                                    |  |
| 11      | mA und 2-10 V)                                                                            | 2-10 V   | U < 0.5 V   | Signalleitung                                                                                                    |  |

# 7 Programmierung

Tabelle 7.1 Funktionstasten

| Tasten   | Beschreibung                                                                                                    |  |  |  |
|----------|----------------------------------------------------------------------------------------------------|--|--|--|
| PROG     | Drücken > 3 s:<br>- Programmiermodus<br>aktivieren<br>- Programmiermodus<br>verlassen<br>Drücken < 1 s:<br>- Parameter speichern |  |  |  |
| PROG + 🕿 | Drücken > 3 s:<br>– Service-Menü aufrufen                                                                                        |  |  |  |
| 8        | Wert erhöhen oder Menü-<br>Navigation                                                                                            |  |  |  |
| >        | Wert verringern oder Menü-<br>Navigation                                                                                         |  |  |  |

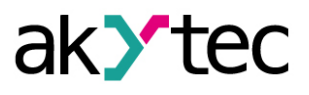

 Wenn innerhalb von 20 s keine Taste gedrückt wurde, kehrt das Gerät automatisch in den Betriebsmodus zurück.

| Name    | Anzeige    | Parameter             | Gültige<br>Werte  | Bedeutung                | Standard |  |
|---------|------------|-----------------------|-------------------|--------------------------|----------|--|
| SP.Lo   | SP.Lo      | Untere Sollwertgrenze | -9999999          | abhängig von <b>di.P</b> | 0        |  |
| SP.Hi   | SP.HC      | Obere Sollwertgrenze  | -9999999          | abhängig von <b>di.P</b> | 30       |  |
|         |            |                       | oFF               | OFF                      |          |  |
|         |            |                       | Heat              | Heizung                  |          |  |
|         |            |                       | CooL              | Kühlung                  |          |  |
| Cnt     | Ent        | Regelfunktion         | 11                | Alarm außerhalb          | U        |  |
|         |            |                       | 0                 | Grenzen                  |          |  |
|         |            |                       | п                 | Alarm innerhalb          |          |  |
|         |            |                       |                   | Grenzen                  |          |  |
| in.t    | īn.t       | Eingangssignal        | siehe Tabelle 2.2 |                          | 0-10 V   |  |
| td      | <i></i> ተፈ | Filterzeitkonstante   | 010 s             |                          | 0        |  |
| out E   | 5          | Sicherer              | ON                |                          | OFF      |  |
| out.L   | OUC.E      | Ausgangzustand        | OFF               |                          |          |  |
| di.Lo   | dī.Lo      | Untere Messgrenze     | -9999999          | abhängig von <b>di.P</b> | 0        |  |
| di.Hi   | dī.Hī      | Obere Messgrenze      | -9999999          | abhängig von <b>di.P</b> | 100      |  |
| SOrt    | <b>F</b>   | Quadratwurzel-        | ON                |                          | OFF      |  |
| SQL     | שארב       | Funktion              | OFF               |                          |          |  |
|         |            |                       |                   | 0000                     |          |  |
| di D    | dC.P       | Dezimalpunkt          |                   | 000.0                    |          |  |
| ul.r    |            |                       |                   | 00.00                    |          |  |
|         |            |                       |                   | 0.000                    |          |  |
| d EnC   |            | Alarmfunktion         | ON                |                          | OFF      |  |
| u.i iio | ם.רחנ      | Alaminunkuon          | OFF               |                          |          |  |

| Table 7.2 | Programming | parameters |
|-----------|-------------|------------|
|-----------|-------------|------------|

Tabelle 7.3 Service-Menü

| Anzeige | Parameter                              | Gültige Werte |                       |
|---------|----------------------------------------|---------------|-----------------------|
| -66     | Werkseinstellungen                     | 0             | Benutzereinstellungen |
| 163     | wiederherstellen                       | 1             | Werkseinstellungen    |
| Есьг    | Service-Funktion                       | -             |                       |
| SoFt    | Werkseinstellungen<br>wiederherstellen | -             |                       |

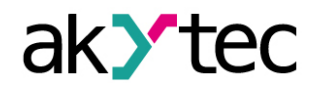

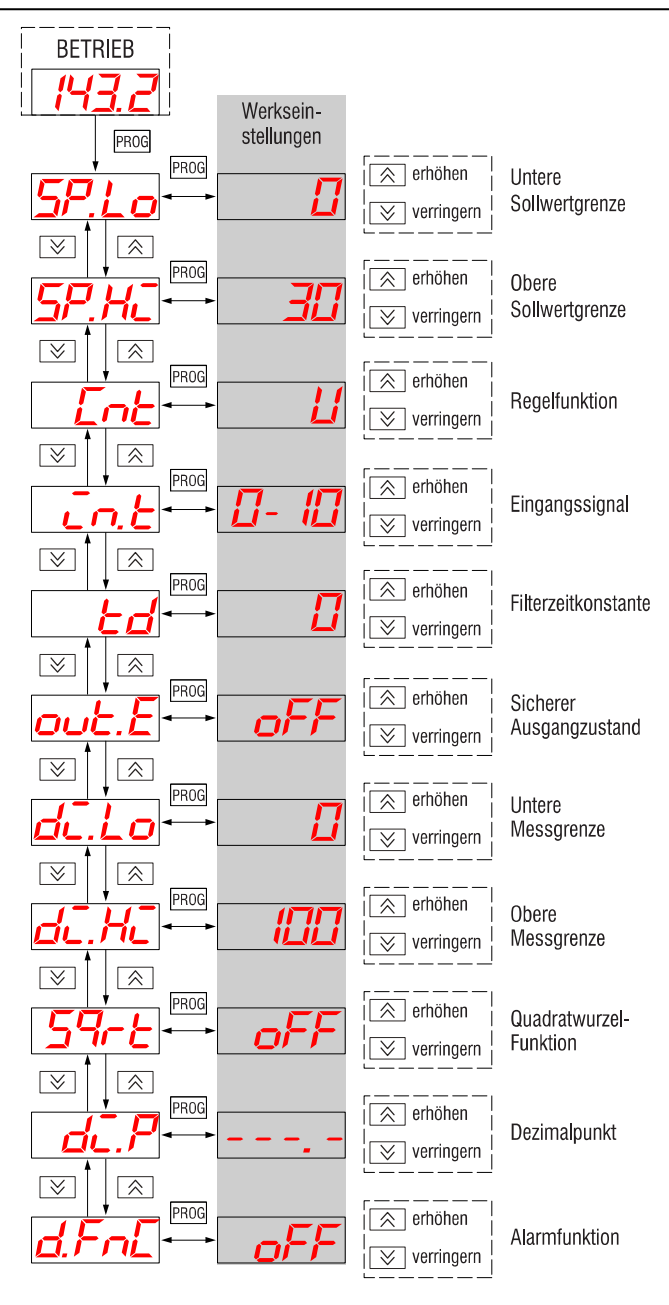

Abb. 7.1 Geräte-Menü

#### Hinweis:

- Das Minuszeichen wird an der höchstwertigen Stelle zusammen mit der Eins angezeigt. Bei di.P = ---.- ist der Anzeigebereich -199,9...999,9.
- 2. Bei der Einstellung der Signalgrenzen ist zu berücksichtigen, dass in manchen Fällen der korrekte Wert nicht angezeigt werden kann, obwohl keine Fehleranzeige vorliegt.

Beispiel 1:

di.Lo: -999 -> 4 mA di.Hi: 9999 -> 20 mA

Für den Eingangsstrom von 3,8 mA sollte die korrekte Anzeige "-1068" sein. Eigentlich wird "1068" angezeigt.

Beispiel 2: di.Lo: -999 -> 4 mA di.Hi: 9999 -> 20 mA

Für den Eingangsstrom von 20,8 mA sollte die korrekte Anzeige "10548" sein. Eigentlich wird "0548" angezeigt

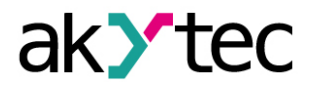

## 8 Wartung

Die Wartung umfasst:

- Reinigung des Gehäuses und der Klemmleisten vom Staub, Schmutz und Fremdkörper
- Prüfung der Befestigung des Geräts
- Pr
  üfung der Anschl
  üsse

Das Gerät sollte nur mit einem feuchten Tuch gereinigt werden. Keine Scheuermittel oder lösemittelhaltige Reinigungsmittel verwenden.

## 9 Transport und Lagerung

Packen das Gerät so, dass es für die Lagerung und den Transport sicher gegen Stöße geschützt wird. Die Originalverpackung bietet optimalen Schutz.

Wird das Gerät nicht unmittelbar nach der Anlieferung in Betrieb genommen, muss es sorgfältig an einer geschützten Stelle gelagert werden. Es darf kein chemisch aktiver Stoff in der Luft vorhanden sein.

Zulässige Lagertemperatur: -25...+55 °C

Das Gerät könnte beim Transport beschädigt worden sein.

Überprüfen Sie das Gerät auf Transportschäden und auf Vollständigkeit! Melden Sie festgestellte Transportschäden unverzüglich dem Spediteur und akYtec GmbH!

1

# 10 Lieferumfang

- ITP14 1
  Gasket 1
  Mounting nut 1
- User guide

## Anhang A. Maßbilder

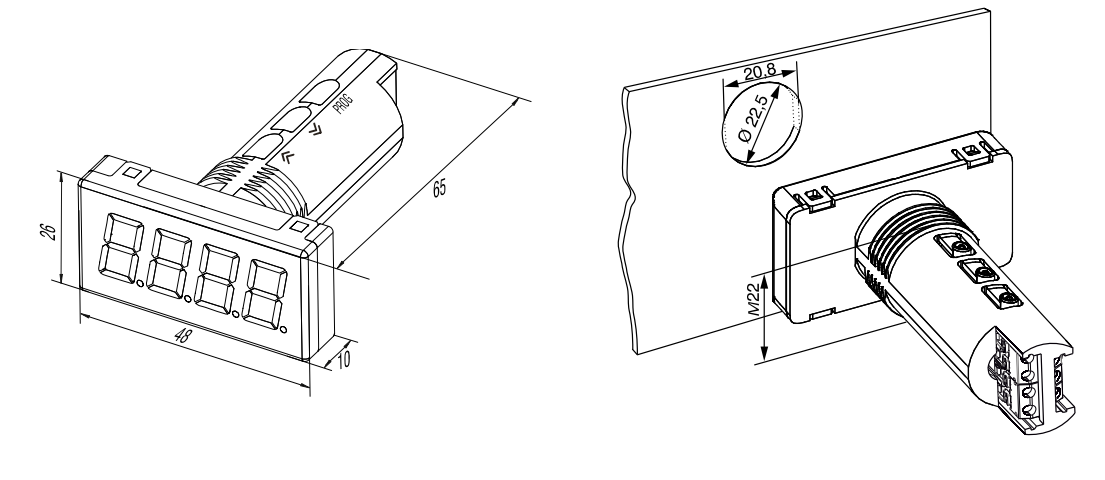

Abb. A1

Abb. A2

Um ein Durchdrehen des Geräts zu verhindern, muss die Bohrung in der Frontplatte den Maßen in Abb. A.2 entsprechen.